# 会务中心系统一参会者使用指南

会务中心系统网址: http://hwpt.hrbeu.edu.cn

## (一) 浏览会议信息

首页: 滚动播放最新开展会议的信息;

会议预告:提供即将开展会议的各项信息;

会议列表:提供所有会议的信息列表,可点击浏览各会议的详细信息; 国际会议:提供本校和其他机构开展的国际会议的各项信息。

| <ul> <li>         ・ 「魚演ンバノ学<br/>HARBIN ENGINEERING UNIVERSITY     </li> <li>         首页         Home         TrailerMeeti         Meeting list         International     </li> </ul> | ・ 日本 100 (100 (100 (100 (100 (100 (100 (100                                                                |
|----------------------------------------------------------------------------------------------------|----------------------------------------------------------------------------------------------------|
| 中国国际工程咨询公司培训中心                                                                                                    | 国防科技工业投资项目管<br>理与咨询评估专题培训<br>会议时间:2014年07月24日<br>承办单位:中国国际工程咨询公<br>司培训中心<br>物办单位:中咨*哈工程商学院<br>联系方式:何晓阳,问文敏 |
| 咨培[2014]01号 关于举办国防科技工业投资项目管理与咨询评估 专题培训班(第一期)的通知                                                                                                    | 有 169 人报名参加                                                                                                |

# (二)参加会议

1. 注册方法/步骤

第一步 进入会务中心系统,点击主页右上角"注册";

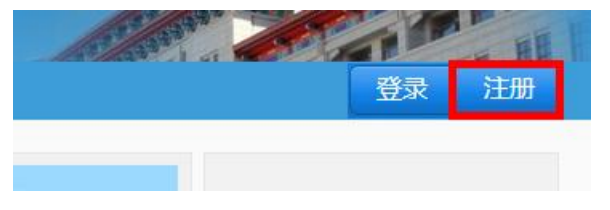

第二步 填写各项信息,点击"立即注册";

注册一个新用户

| 常用邮箱 | 用于验证、登录、找回密码、通知 |
|------|-----------------|
| 创建密码 | 登录密码,长度6到20位    |
| 验证码  | <b>4442</b> 换一张 |

☑已阅读并同意服务条款

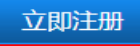

注册完成,记住账号与密码,登录后即可办理各项参会事宜。

#### 2. 报名参会方法/步骤

第一步进入会务中心系统,点击右上角"登录";

| A Charter and a company |    | - HH | ł |
|-------------------------|----|------|---|
|                         | 登录 | 注册   |   |
|                         |    |      |   |

第二步 填写已注册的"账号"、"登录密码",输入"验证码",点击"登录";

## 已有账户登录

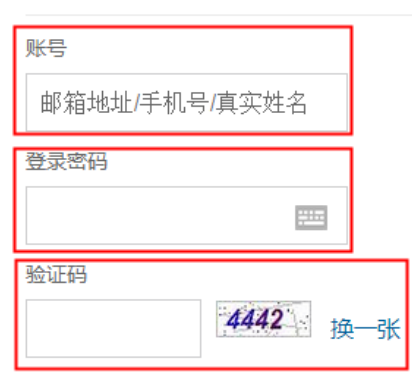

🗌 记住密码

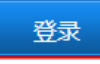

第三步 选择"会议列表",在需要参加的会议列表尾部点击"报名参会";

| 首页 会议预告 会议列表 国际会议<br>Home TrailerMeeti Meeting list international | 创建会议 我的会议<br>NewMeetinc MyMeeting NEW → |
|-------------------------------------------------------------------|-----------------------------------------|
| 教育信息化工作会议                                                         | 报名参会                                    |
| 时间: 2014-11-20 至 2014-11-23                                       |                                         |
| 承办:西安交通大学                                                         |                                         |
| 地点・陕西西安市 阎良区                                                      |                                         |

第四步 填写各项信息,点击"完成";(点击"完成"后直接转入住宿页面,您可直接填写住宿信息, 也可报名后再填写)

参加:哈尔滨工程大学会务测试

| * 学校名称                 |                               | *部门   | 上传照片                                                        |
|------------------------|-------------------------------|-------|-------------------------------------------------------------|
| *姓名                    |                               | *身份证号 |                                                             |
| * 性别                   | <sup>◎</sup> 男 <sup>◎</sup> 女 | *民族   |                                                             |
| * 职务                   |                               | * 手 机 | 请上传昭片                                                       |
| * 办公电话                 |                               | 传真    | M9 - T 18 222 1                                             |
| * Email                | zhangji@hrbeu.edu.cn          | QQ    |                                                             |
| * 通讯地址                 |                               |       |                                                             |
| 考察线路:                  | -请选择考察线路-                     | •     | 选择文件 未 上传照片                                                 |
| 到站信息                   | ◎飞机 ◎火车◎自驾                    |       | 用于制作参会人员通讯录,个人照片要                                           |
| 返程信息                   | ◎飞机 ◎火车◎ 自驾                   |       | 不下八光冠框件照,照片尺寸要不为<br>270大360,300帧i,JPG格式<br>如果不能及叶更新你上供/前我的昭 |
| <b>说明:</b><br>1. 带*号为: | 心填项目;                         |       | 片,请点击 <u>刷新</u>                                             |

2. 如要预定返程机票或车票,请填写返程日期和航班/车次号,并如实填写身份证号;

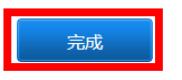

第五步 完成报名。

第六步 也可直接进入相关会议首页,点击"立即报名参会",重复第一步和第四步,完成报名。

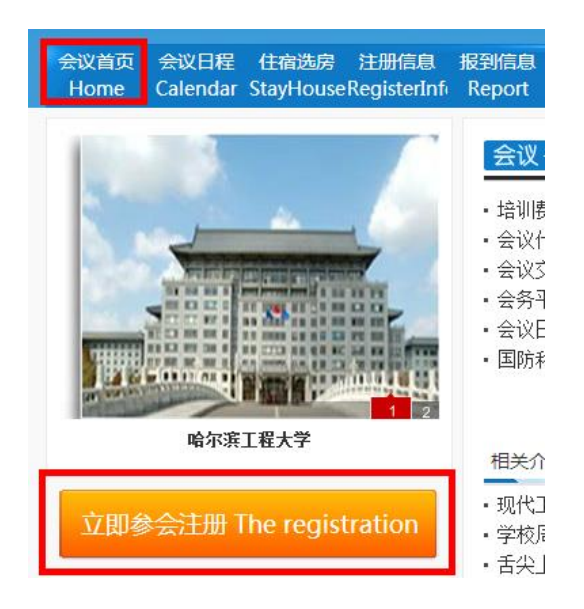

## 3. 参会功能介绍

会议首页:提供会议动态、相关介绍、报名动态的信息;

| 会议首页         会议日程         住宿选房         注册信息           Home         Calendar         StayHouseRegisterInfi | 报到信息 离会信息 住宿信息 到站信息 离站信息 活动信息 会议宽影<br>Report Defection StayInfo ArriveInfo LeaveInfo Inspect Sketch | 通讯录 文件下载<br>Contacts Download |
|----------------------------------------------------------------------------------------------------|----------------------------------------------------------------------------------------------------|-------------------------------|
|                                                                                                    | 会议,动态 IEWS                                                                                          | 更多>>                          |
|                                                                                                    | <ul> <li>培训费收费方式说明</li> </ul>                                                                       | 07-20 10:03                   |
|                                                                                                    | • 会议代表须知                                                                                            | 07-15 09:43                   |
|                                                                                                    | • 会议交通信息                                                                                            | 07-15 09:25                   |
| A HOUSING HOUSING                                                                                         | • 会务平台使用说明书                                                                                         | 07-15 08:55                   |
| AT LO BE AN ALL & TA BEAR AN ALL AND AN ALL AND AN ALL AND AND AND AND AND AND AND AND AND AND            | <ul> <li>会议日程</li> </ul>                                                                            | 07-15 08:26                   |
|                                                                                                    | <ul> <li> 国防科技工业投资项目管理与咨询评估专题培训班(第一期)通知 </li> </ul>                                                 | 07-03 15:51                   |
| 哈尔滨工程大学                                                                                                   |                                                                                                    |                               |
|                                                                                                    | 相关介绍                                                                                                | 史多〉〉                          |
| 六四分入注册 The section attention                                                                              | ・现代工程咨询方向EMBA招生简章                                                                                   |                               |
| 立即参会注册 The registration                                                                                   | ・学校周边景点介绍                                                                                           |                               |
|                                                                                                    | • 舌尖上的哈尔滨                                                                                           |                               |
|                                                                                                    | ・中国国际工程咨询公司                                                                                         |                               |
| 拉谷· 如心                                                                                                    | <ul> <li>哈尔滨工程大学</li> </ul>                                                                         |                               |
|                                                                                                    | ・中咨-哈工程商学院                                                                                          |                               |

会议日程:提供会议期间每日安排的活动信息;

会议日程

作者: 会议管理员 发布时间: 2014/7/14 17:33:23 阅读: 0

|             | 2014年7月  | 24日(星期四)      |
|-------------|----------|---------------|
| 时间          | 活动内容     | 地点            |
| 全天          | 外地会议代表报到 | 国际交流中心大厅      |
| 17:00-18:00 | 晚餐自助     | 大学生美食城三楼、四楼餐厅 |

住宿选房:提供可住宿房间的相关信息。

点击"查看介绍"查看房间的相关信息,点击"选房"可选择住宿的房间;

住宿选房 HEU

| 序号 酒店            | 房间类型        |             | 床型       | 床位数      | 宽带 | 房价         | 房间数  | 空房数 | 操作           |
|------------------|-------------|-------------|----------|----------|----|------------|------|-----|--------------|
| 1 哈尔滨工程大学 国际交流中心 | 学双人间        |             | 1.2米     | 2        | 有  | 300        | 21   | 1   | 查看介绍<br>选房:> |
| 注册信息:            | 提供已注册       | 册人员的各3      | 项信息;     |          |    |            |      |     |              |
| 注册信息             | 会议注册单位 1 个共 | 3人 已经到会 0 个 | 单位共 0 人。 |          |    |            |      |     |              |
| 序号 🗹 学校          | 3 部门        | 3 职务        | ☑ 姓名     | ☞ ■ 民族 ■ | 手机 | <b>F</b> - | 办公电话 | £   | 注册时间 🔮       |
| 1 哈尔滨工程大学        | 学信息化处       | T           |          | 男汉       |    |            |      |     | 10-29 15:47  |

报到信息:提供已报到人员的各项信息

| 序号 🗹 学校                                                                                                    | ☑ 部门                                                             | ☑ 职务                                                                                                    | 2 姓名                                                                                                    | ゴズ氏族                                                                                                    | 矣☑ 手机                                                                                                    | 🖬 办公                               | 电话                                 | 酒店房间                                          | 报到时间                                                                                             |
|----------------------------------------------------------------------------------------------------|------------------------------------------------------------------|----------------------------------------------------------------------------------------------------|----------------------------------------------------------------------------------------------------|----------------------------------------------------------------------------------------------------|----------------------------------------------------------------------------------------------------|------------------------------------|------------------------------------|-----------------------------------------------|--------------------------------------------------------------------------------------------------|
| 1 哈尔滨工程大 <sup>4</sup>                                                                                               | 学 信息化处                                                           |                                                                                                    |                                                                                                    | 女 汉                                                                                                    |                                                                                                    |                                    |                                    |                                               |                                                                                                  |
| 离会信息:                                                                                                    | 提供已离                                                             | 会人员的名                                                                                                    | 项信息;                                                                                                    |                                                                                                    |                                                                                                    |                                    |                                    |                                               |                                                                                                  |
| 离会信息                                                                                                    | 已经到会 0 个单位共                                                      | 0人。已经离                                                                                                    | 会 0 个单位共 0 /                                                                                                    | ι.                                                                                                    |                                                                                                    |                                    |                                    |                                               |                                                                                                  |
| 序号 🗹 学校                                                                                                    | 🕶 部门                                                             | 🛛 职务                                                                                                    | (                                                                                                    | 2 姓名                                                                                                    | ☑ ☑ 民族                                                                                                    | 了手机                                | <b>7</b> 1                         | 公电话                                           | 离会时间                                                                                             |
| <ol> <li>1 哈尔滨工程大</li> </ol>                                                                                        | 学 信息化处                                                           |                                                                                                    |                                                                                                    |                                                                                                    | 女汉                                                                                                    |                                    |                                    |                                               |                                                                                                  |
| 住宿信息:                                                                                                    | 提供参加会                                                            | 会议人员的                                                                                                    | 自住宿信息                                                                                                    | 1,可根                                                                                                    | 据"全音                                                                                                    | 部"、"                               | (已选                                | 房"、                                           | "未选房                                                                                             |
| 住宿信息:                                                                                                    | 已有4人报名参会                                                         | 已有0人已选房注:                                                                                                    | : 排名不分先后,按学                                                                                                    | *校名称第一个汉字                                                                                                    | 拼音首字母排序。                                                                                                    | ,分                                 | 类查询:                               | 全部已进                                          | 誘 未选房                                                                                            |
| 序号 🗹 学校                                                                                                    | 3 部门                                                             | ☑ 姓名                                                                                                    | 3 职务                                                                                                    |                                                                                                    | ☑ 手机                                                                                                    | 🖬 房间势                              | 理                                  | 7 酒店                                          | ✓ 房间<br>号                                                                                        |
| 1 HEU                                                                                                    | 信息化处                                                             |                                                                                                    | 1000                                                                                                    |                                                                                                    |                                                                                                    |                                    |                                    |                                               |                                                                                                  |
| 到站信息:<br><sup>到站信息</sup>                                                                                            | 提供参会。                                                            | 人员到站的                                                                                                    | 前班/车》                                                                                                    | 欠、到站                                                                                                    | 时间等                                                                                                    | 到站付                                | 言息;                                |                                               |                                                                                                  |
| 募号 📝 学校                                                                                                    | ₩ 部门                                                             | ☑ 姓名                                                                                                    | 3 职务                                                                                                    | ŀ                                                                                                    | ☑ 手机                                                                                                    | <b>习</b><br>次                      | 航班/车                               | 到站时间                                          | 🛛 到站地点                                                                                           |
| 1 哈尔滨工程大:                                                                                                    | 学 信息化处                                                           |                                                                                                    | -                                                                                                    |                                                                                                    |                                                                                                    | 自驾自驾                               | 5                                  |                                               |                                                                                                  |
| 离站信息 <b>:</b><br><sup>送站信息</sup>                                                                                    | 提供参会。                                                            | 人员离站的                                                                                                    | 前班/车》                                                                                                    | 次、送站                                                                                                    | 时间等                                                                                                    | 离站作                                | 言息;                                |                                               |                                                                                                  |
| 茅号 ☑ 学校                                                                                                    | 3 部门                                                             | ☑ 姓名                                                                                                    | ☑ 职务                                                                                                    | (                                                                                                    | 🕶 手机                                                                                                    | <b>河</b><br>次                      | 航班/车                               | 送站时间                                          | 3 送站地点                                                                                           |
| 1 哈尔滨工程大                                                                                                    | 学信息化处                                                            |                                                                                                    |                                                                                                    |                                                                                                    |                                                                                                    | 自驾                                 |                                    |                                               |                                                                                                  |
| · · · · · ·                                                                                                    |                                                                  |                                                                                                    |                                                                                                    |                                                                                                    |                                                                                                    |                                    |                                    |                                               |                                                                                                  |
| 活动信息:                                                                                                    | 提供参会                                                             | 人员的活动                                                                                                    | 的线路信息                                                                                                    | .;                                                                                                    |                                                                                                    |                                    |                                    |                                               |                                                                                                  |
| 活动信息:<br>活动信息                                                                                                    | 提供参会。                                                            | 人员的活动                                                                                                    | 的线路信息                                                                                                    | l.;                                                                                                    |                                                                                                    |                                    |                                    |                                               |                                                                                                  |
| 活动信息:                                                                                                    | 提供参会                                                             | 人员的活动                                                                                                    | b线路信息<br>■■                                                                                                    | l.;                                                                                                    |                                                                                                    | 7 %                                | 动信自                                |                                               |                                                                                                  |
| 活动信息:<br>活动信息<br><u>序号 <sup></sup> ♥ ♥ ↓</u>                                                                        | 提供参会 <i>)</i>                                                    | 人员的活动<br><sub>II</sub> <sub>特殊</sub>                                                                                                    | b线路信息<br>需求                                                                                                    | 1;                                                                                                    |                                                                                                    | 习活                                 | 动信息                                |                                               |                                                                                                  |
| 活动信息:<br>活动信息<br><u>序号 ☑ 学校</u><br>1<br><u></u> へい 前 影                                                              | 提供参会)                                                            | 人员的活动                                                                                                    | b线路信息<br>需求                                                                                                    | l.;                                                                                                    |                                                                                                    | ゴ活                                 | 动信息                                |                                               |                                                                                                  |
| 活动信息:<br>活动信息<br>序号 ☑ 学校<br>1<br>会议剪影:                                                                              | 提供参会)<br>교姆名<br>提供会议?                                            | 人员的活动<br>☑ <sub>♥₩</sub><br>相关照片;                                                                                                    | ●线路信息                                                                                                    | <b>.</b>                                                                                                    |                                                                                                    | 习活                                 | 动信息                                |                                               |                                                                                                  |
| 活动信息:<br>活动信息<br><del>序号 <b>学</b>校</del><br>1<br>会议剪影:<br>会议剪影                                                      | 提供参会)<br>『姓名<br>提供会议》                                            | 人员的活动<br>☑ ড়ॠ<br>相关照片;                                                                                                    | ★                                                                                                    | ł.;                                                                                                    |                                                                                                    | <b>3</b> 活                         | 动信息                                | -                                             |                                                                                                  |
| 活动信息:<br>活动信息<br>序号 ☑ 字枝<br>1<br>会议剪影:<br>会议剪影                                                                      | 提供参会,<br>建供会议,                                                   | 人员的活动                                                                                                    | b线路信息<br>■求<br>OpenSta                                                                                                    | I.;                                                                                                    | Sakaiŕź                                                                                                    | ☑ 活                                | 动信息                                | Drupalź                                       | 计论坛                                                                                              |
| 活动信息:<br>活动信息<br><del>序号 <b>2</b> 字校</del><br>1<br>会议剪影:<br>会议剪影:<br>会议或影:                                          | 提供参会)<br><sup> · · · · · · · · · · · · · · · · · · · </sup>      | 人员的活动<br>☑ 特殊时<br>相关照片;<br>₩ŦI纪念馆<br>员的通讯信                                                                                                    | b线路信息<br>mx<br>OpenSta<br>fi息,可栋                                                                                              | .;<br>                                                                                                    | Sakai?                                                                                                    | ☑ 活<br>加速<br>12、"卡                 | 动信息                                | Drupalź<br>其式"、                               | www.www.www.www.www.www.www.www.www.ww                                                           |
| 活动信息:<br>活动信息<br>病号 <b>3</b> 字校<br>1<br>会议剪影:<br>会议剪影:<br>会议有影<br>通讯录: 打<br>会议通讯录:                                  | 提供参会、<br>建供会议<br>提供会议                                            | 人员的活动<br><b>国時來</b><br>相关照片;                                                                                                    | b线路信息<br><b>需求</b><br>「<br>「<br>「<br>同一<br>「<br>の<br>同一<br>和<br>一<br>一<br>一<br>一<br>一<br>一<br>一<br>一<br>一<br>一<br>一<br>一<br>一 | 【;;<br>[]<br>[]<br>[]<br>[]<br>[]<br>[]<br>[]<br>[]<br>[]<br>[]<br>[]<br>[]<br>[]                                                                                                    | with the second second sec<br>second second second second second second second second second second second second second second second second second second second second second second second second second second second second second second second second second s | ☑ 活:<br>加速<br>论坛<br>2、"卡<br>显示舞    | 动信息                                | Drupal分<br>使式"、<br>模式 卡井                      | <sub>形坛</sub><br>"实景模<br><sup>戰]</sup> <sup>实展模式</sup>                                           |
| 活动信息:<br>活动信息<br>序号 <sup>●</sup> 字校<br>1<br>会议剪影:<br>会议剪影:<br>会议有影:<br>金议合影<br>通讯录: 打<br>会议通讯录:                     | 提供参会,<br>建供会议;<br>提供会议;                                          | 人员的活动                                                                                                    | b线路信息<br>需求<br>のpenSta<br>記,可株<br>第一个汉字拼音首字印                                                                                  | 【;<br>]<br>]<br>]<br>]<br>]<br>]<br>]<br>]<br>]<br>]<br>]<br>]<br>]<br>]<br>]<br>]<br>]<br>]<br>]                                                                                                    | Sakai行表模式,                                                                                                    | ☑ 活<br>浴坛<br>2、"卡<br>显示类型<br>办公曲话  |                                    | Drupal分<br>使式。"、<br>概式 卡林<br>Email            | <sup>㎡坛</sup><br>"实景模<br>戰 및 및 및 (1)                                                             |
| 活动信息: 活动信息: 活动信息 房号 3 学校 1 会议剪影: 会议剪影: 金议奇影 通讯录: 封 会议通讯录: 封 会议通讯录: 房号 3 学校 1 HEU                                    | 提供参会,<br>建姓名<br>提供会议,<br>提供会议,<br>是供参会人,<br>注: #A<br>副前门<br>信息化处 | <ul> <li>人员的活动</li> <li>(2) 特殊</li> <li>相关照片;</li> <li>相关照片;</li> <li>(3) 特殊</li> <li>(4) 特殊</li> <li>(5) 特殊</li> <li>(5) 特殊</li> <li>(6) 特殊</li> <li>(7) 特殊</li> <li>(7) 特殊</li></ul> | b<br>线路信息                                                                                                    | L;<br>(k与<br>引捕序。导出Exce<br>可民族习<br>汉                                                                                                    | Sakai?<br>表模式,<br>el<br>手机 ☑                                                                                                    | ☑ 活:<br>於坛<br>2、"卡<br>显示类型<br>办公电话 | 动信息                                | Drupal经<br>其式"、<br>確式 卡用<br>Email<br>②163.cc  | ₩<br>₩<br>¥<br>¥<br>¥<br>¥<br>¥<br>¥<br>¥<br>¥<br>¥<br>¥<br>¥<br>¥<br>¥<br>¥<br>¥<br>¥<br>¥<br>¥ |
| 活动信息: 活动信息: 活动信息: 库号 ◎ 字板 1 会议剪影: 会议剪影: 金议奇影 通讯录: 表议合影 通讯录: 新 ● ◎ 字板 1 HEU 文件下载:                                    | 提供参会、<br>建供会议<br>提供会议                                            | 人员的活动<br>☑ 特殊时<br>相关照片;<br>相关照片;                                                                                                    | b线路信息<br>まま<br>のpenSta<br>信息,可株<br>第一个汉字拼音首字で<br>避姓名 ぼ<br>超級管理员 女<br>参会人员                                                     | .;; .ck与 .ck与 .ck→ .ck→ .ck→ .ck→ .ck→ .ck→ .ck→ .ck→ .ck→ .ck→ .ck→ .ck→ .ck→ .ck→ .ck→ .ck→ .ck→ .ck→ .ck→ .ck→ .ck→ .ck→ .ck→ .ck→ .ck→ .ck→ .ck→ .ck→ .ck→ .ck→ .ck→ .ck→ .ck→ .ck→ .ck→ .ck→ .ck→ .ck→ .ck→ .ck→ .ck→ .ck→ .ck→ .ck→ .ck→ .ck→ .ck→ .ck→ .c | Sakait<br>Sakait<br>表模式、<br>■<br>■<br>列览。                                                                                                    | ☑ 活<br>浴坛<br>2、"卡<br>显示类型<br>办公电话  | 动信息                                | Drupal/<br>近式"、<br>建式 "卡田<br>Email<br>@163.cd | → · · · · · · · · · · · · · · · · · · ·                                                          |
| 活动信息:<br>活动信息<br>序号 <sup>2</sup> 学校<br>1<br>会议剪影:<br>会议剪影:<br>会议通讯录:<br>好 <sup>2</sup> 学校<br>1 HEU<br>文件下载:<br>资料下载 | 提供参会,<br>建供会议,<br>提供会议,<br>是供参会人,<br>注: #A<br>(副(K处)<br>提供会议,    | 人员的活动<br>☑ 特殊时<br>相关照片;                                                                                                    | b线路信息<br><b>需求</b>                                                                                                    | .;; .ck与 .ck与 "列: .gH#序。 \$\theta Exce .g .g .g .j .j .j                                                                                                    |                                                                                                    | ☑ 活<br>浴坛<br>2、"卡<br>显示类型          | 动信息<br>テ 片 様<br>♀: 1 列表<br>♀: 1 列表 | Drupal<br>支式"、<br>建式"、<br>睡mail<br>@163.cd    | ////////////////////////////////////                                                             |